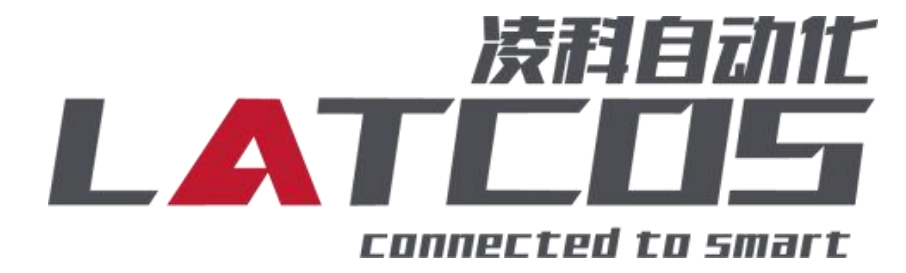

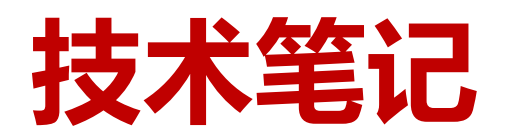

# R51C1-CN 与施耐德 M241的连接应用

关键词: CANopen, R51C1-CN, M241

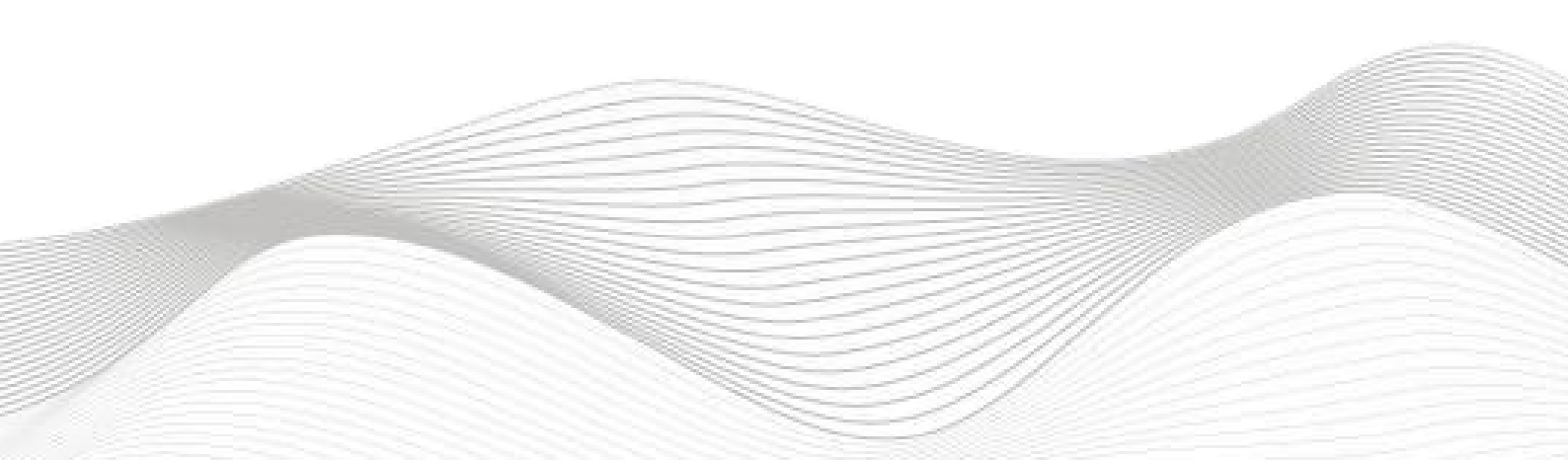

## 修订记录

\_\_\_\_\_

#### 变更内容:

2019-09-23 创建本文档。

| 编制:刘小锋 |             | 审核: |             |
|--------|-------------|-----|-------------|
|        | 2019 年9月23日 |     | 2019 年9月23日 |

## 1.适用范围

施耐德M241系列 PLC 通过 CANopen 接口与远程 IO 网络连接。

### 2.原理概述

施耐德M241PLC 可以通过 CANopen 通信连接远程 IO 模块,通过在SoMachine Logic Builder - V4.3 软件中导入远程 IO 模块的设备描述文件(.eds),即可通过简易连接进行远程 IO 控制。

## 3.调试环境

- 施耐德 SoMachine Logic Builder V4.3及以上版本
- 远程 IO 模块设备描述文件 R51C1\_CAN.eds

## 4.技术实现

#### 4.1硬件连接

1.正确连接 M241PLC 与远程 IO 模块电源

2.将测试对象 PLC 的CAN\_H和CAN\_L, 通过CANopen专用电缆接入到远程 IO 模块的CAN\_H和CAN\_L 口上, 要一一对应。

#### 4.2示例工程建立

1. 打开 SoMachine 软件,选择"空白项目",并填写项目名称等相关信息,点击确定即可:

| canopen配置,project*            | Builder SoMachine Basic 推护 V 工具 V                                                                                                    |                                      |
|-------------------------------|----------------------------------------------------------------------------------------------------|--------------------------------------|
| 工作流程版本                        | 展性                                                                                                    | 帮助中心 ▼                               |
| I作流程<br>配置<br>配置              | ホ田線際(2)注     新速     文     文     愛     愛     愛     愛     愛     愛     愛     夏     夏 |                                      |
| "配置"步骤提供在当前已打开的项目中添加和删除设备的选项。 | · 御定 ( 取消 )                                                                                                    | 管理设备<br>打开配置<br>Scheider<br>Electric |

2.点击设备管理进入配置界面:

| 文件          | 编辑  | 视图  | 工程  | 编译     | 在线           | 调试                 | 工具  | 窗口 | 盘助    |   |
|-------------|-----|-----|-----|--------|--------------|--------------------|-----|----|-------|---|
| <b>6</b> 1. | 0 0 | X 🖻 | 倡 > | < 1.44 | <b>₹</b> \$8 | 唱   <mark>物</mark> | • 🗇 | 🏭  | 05 03 | Þ |

\_\_\_\_\_

#### 3.点击"工具", 下拉菜单选择"设备库"。

|                     | SoMachine Central - V4.3                                                                                                    |                        |
|---------------------|----------------------------------------------------------------------------------------------------|------------------------|
|                     | Kat Builder SoMachine Basic 维邦 工具 ▼                                                                                                    | 衆助中心 ▼                 |
| 工作流程                |                                                                                                    |                        |
|                     | 広用程序设计         控制器         通信一个成多个控制         通信一个成多个控制         通信一个成多个控制         通信一个成多个控制         通信         订账交全性         下面互供有设备         工具具有助于维护机 |                        |
| 配置                  |                                                                                                    |                        |
| "配置"步骤提供在当前已打开的项目中测 | 预加和删除设备的选项。在配置模式中启动 LogicBuilder 也是一个选项。                                                                                                    |                        |
|                     | L <sub>2</sub>                                                                                                    | 管理设备                   |
|                     |                                                                                                    | Schneider<br>Gelectric |

4.选择"安装"

| 立置(L): | System                    |                        | ★ 编辑位置(E) |
|--------|---------------------------|------------------------|-----------|
|        | (C:\ProgramData\SoMachine | Software\V4.3\Devices) |           |
| 安装的设行  | 备描述(V):                   |                        |           |
| 名称     | 供应商                       | 版本                     |           |
| 🕀 🔐 ÷  | 专用设备                      |                        | [ 卸载(U)   |
| B-1    | PLC                       |                        |           |
|        | SoftMotior强区定力            |                        |           |
|        | 可编程设备<br>™≠Z ⇔4₽          |                        |           |
|        | 现场思线                      |                        |           |
|        |                           |                        |           |
|        |                           |                        |           |
|        |                           |                        |           |
|        |                           |                        |           |
|        |                           |                        | (洋细信自の)   |
|        |                           |                        |           |
|        |                           |                        |           |

5. 选择R51C1\_CAN.eds文件,点击打开。

| 织▼ 新建文件夹     |                                  |                 |        |       | • | ( |
|--------------|----------------------------------|-----------------|--------|-------|---|---|
| 收藏夹          | 名称                               | 修改日期            | 类型     | 大小    |   |   |
| 下载           | Greenshot-NO-INSTALLER-1.2.9.101 | 2019/9/23 13:43 | 文件夹    |       |   |   |
|              | R51C1_EP                         | 2019/7/14 15:30 | 文件夹    |       |   |   |
| 3 最近访问的位置    | \mu SoMachine V4.3               | 2019/7/14 14:24 | 文件夹    |       |   |   |
|              | R51C1_CAN.eds                    | 2017/5/17 12:48 | EDS 文件 | 12 KB |   |   |
| ŧ            | R51C1_EPPRO.eds                  | 2019/8/27 16:50 | EDS 文件 | 47 KB |   |   |
| ↓ 和価 目       |                                  |                 |        |       |   |   |
|              |                                  |                 |        |       |   |   |
|              |                                  |                 |        |       |   |   |
|              |                                  |                 |        |       |   |   |
|              |                                  |                 |        |       |   |   |
|              |                                  | NS              |        |       |   |   |
| 计算机          |                                  |                 |        |       |   |   |
| 本地磁盘 (C:)    |                                  |                 |        |       |   |   |
| 2 BD-ROM 驱动器 |                                  |                 |        |       |   |   |
| +            |                                  |                 |        |       |   |   |

\_\_\_\_\_

6.这样就安装好EDS文件了。

| 之 <mark>置(L)</mark> : | System                                 |                    | •]         | 编辑位置(E)              |
|-----------------------|----------------------------------------|--------------------|------------|----------------------|
|                       | (C:\ProgramData\SoMachine Software\)   | /4.3\Devices)      |            |                      |
| 7猫的设备                 | ā描述(∕∕):                               |                    |            |                      |
| 名称                    |                                        | 供应商                | 版本 ^       |                      |
|                       | - 🍓 Lexium ILS                         | Schneider Electric | 3.2.1.0    | 卸载(U)                |
|                       | 🙋 Lexium SD3                           | Schneider Electric | 3.5.9.0    |                      |
|                       | 🙋 Lexium SD3                           | Schneider Electric | SM=3.6.0.0 |                      |
|                       | - Dsicoder                             | Schneider Electric | Revision=1 | 安装DTM(M)             |
|                       | OTB 1C0DM9LP                           | Schneider Electric | Revision=1 | 52                   |
|                       | 📲 Preventa XPSMC ZC                    | Schneider Electric | Revision=1 |                      |
|                       | - 🍟 Preventa XPSMC ZC                  | Schneider Electric | Revision=1 |                      |
|                       |                                        | NULL               | Revision=1 |                      |
|                       | - 🖬 TeSysT_MMC_L                       | Schneider Electric | 3.0.1.2    |                      |
|                       | III TeSysT_MMC_L V01.08                | Schneider Electric | 3.0.1.9    |                      |
|                       | - EL TeSysT_MMC_L V02.01               | Schneider Electric | 3.0.2.2    | Val. Jan Jak alm and |
|                       |                                        | Schneider Electric | 3.0.1.2 🖕  | [1#蚶信息(D)            |
| •                     | m                                      |                    | ۰.         |                      |
|                       | :\Users\neter\Deskton\R51C1_CAN.eds    |                    | 2          |                      |
| 1000                  | ······································ |                    |            |                      |
|                       |                                        |                    |            |                      |
|                       |                                        |                    |            |                      |
|                       |                                        |                    |            |                      |
|                       |                                        |                    |            |                      |
|                       |                                        |                    |            |                      |
|                       |                                        |                    |            |                      |
|                       |                                        |                    |            |                      |
|                       |                                        |                    |            |                      |
|                       |                                        |                    |            |                      |

7.新建CANopen主站。

| 设备树 ▼                                                 | φ× |
|-------------------------------------------------------|----|
|                                                       | Q, |
| □ 〕 canopen 配置                                        | -  |
| 🖻 🚛 MyController (TM241CEC24T/U)                      |    |
| DI (Digital Inputs)                                   |    |
| DQ (Digital Outputs)                                  |    |
| Counters (Counters)                                   |    |
|                                                       |    |
| 🖓 🖬 Cartridge_1 (Cartridge)                           |    |
| IO_Bus (IO bus - TM3)                                 |    |
| COM_Bus (COM bus)                                     |    |
| Ethernet_1 (Ethernet Network)                         |    |
| 🗐 💞 Serial_Line_1 (Serial line)                       |    |
| SoMachine_Network_Manager (SoMachine-Network Manager) |    |
| 🖙 💞 Serial_Line_2 (Serial line)                       |    |
| Modbus_Manager (Modbus Manager)                       |    |
| GAN_1 (CANopen bus)                                   |    |
|                                                       |    |
| ✓ ● 使用 DTM 连接                                         | ÷. |

\_\_\_\_\_

8.设置CANopen主站,将"启用Heartbeat生产"不要打钩。

| 设备树                                                                                                    | CANopen_Performance X                                                                                                    |
|----------------------------------------------------------------------------------------------------|----------------------------------------------------------------------------------------------------|
| Concernent E  MyController (TH241CEC24T/U)  MyController (TH241CEC24T/U)  MyController (TH241CEC24T/U)  MyController (CH241CEC24T/U)  MyController (Cunters)  Counters (Counters)  DyLac_Generators (Pulse Generators)  Cartridge_1 (Cartridge)  Cartridge_1 (Cartridge)  Cartridge_1 (Cartridge)  Cartridge_1 (Cartridge)  Com_Bus (COM bus)  Ethernet_1 (Cartridge)  Serial_Line_1 (Serial line)  SoMachine_Network, Manager (SoMachine-Network Manager)  Serial_Line_2 (Serial line)  Modbus, Manager (Modbus Manager)  Cant_1 (CANopen_Derformance (CANopen Performance)  Cantopen_Performance (CANopen Performance)  Cantopen_Performance (CANopen Performance) | CANopen*管理器       CANopen*L/ORBH       信息         常規       节点ID:       127       全       检查并修正配置         ① 自动启动CANopenManager       ⑦ 轮询可选从机       CANopen*Manager       ⑦ 轮询可选从机         ② 自动启动所有(如果可能)       PMFT 启动所有(如果可能)       PMFT 启动所有(如果可能)         問步       自用同步生产       CO8+1D (Hex): 16#       16#         ⑥ 合       一       音用 同步 消耗       TME         Heartbeat       TME       CO8-1D (Hex): 16#       100         ① 自用 時生产       CO8-1D (Hex): 16#       100       全         生产时间(ms):       200       全       生产时间(ms):       1000       全 |
| < m )    使用 DTM 连接                                                                                                    |                                                                                                    |

9.新建CANopen从站并设置,双击点开"Heartbeat消耗"将内部的勾去掉。

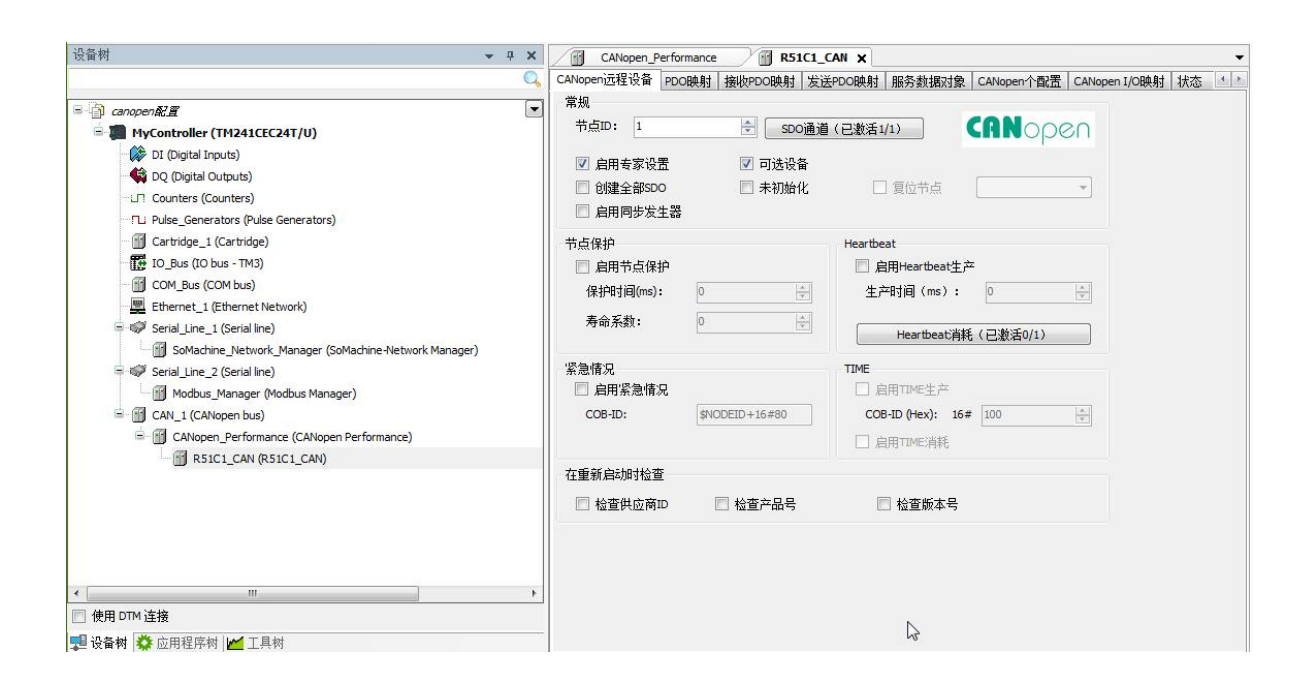

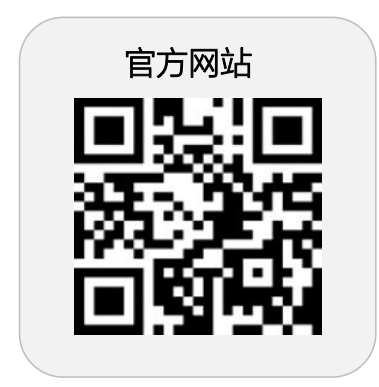

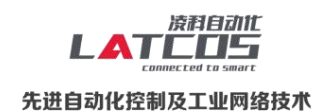

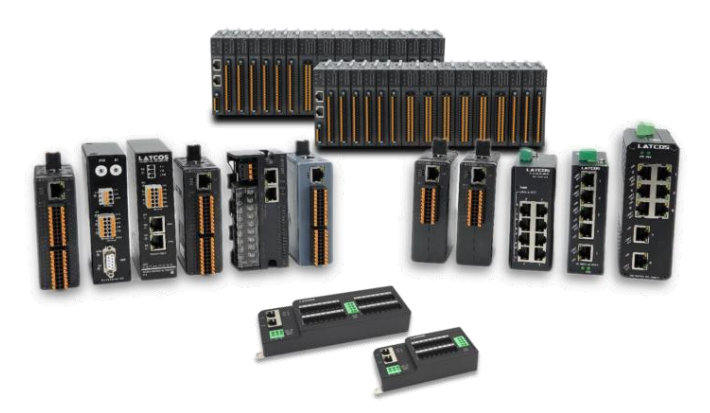

**无锡凌科自动化技术有限公司** www.latcos.cn 公司电话: **0510-85888030** 公司地址: **江苏省无锡市惠山区清研路 3 号华清创智园 7 号楼 701 室**